# **Registering for School Cash Online**

Go to ddsb.schoolcashonline.com and select "register" •

| Paying for school items just g<br>Sign up to get started today.                                                                         | ot easier! |         |  |
|----------------------------------------------------------------------------------------------------|------------|---------|--|
| What is SchoolCash Online?<br>SchoolCash Online is an easy to use and safe<br>way to pay for your children's school fees.<br>Learn more | •          | A• 1    |  |
| Register                                                                                                    | Sign In    | 1 1+1=2 |  |
|                                                                                                    |            | 7.76    |  |

- Staff ONLY Create your profile with your DDSB email address ٠
- Parents ONLY- Register with your regular/frequently used email address •

| Create Your Profile                                                                                |                                                    |                                               |                                                |                               |                     |
|----------------------------------------------------------------------------------------------------|----------------------------------------------------|-----------------------------------------------|------------------------------------------------|-------------------------------|---------------------|
| First Name                                                                                         |                                                    |                                               |                                                |                               |                     |
|                                                                                                    |                                                    |                                               |                                                |                               |                     |
|                                                                                                    |                                                    |                                               |                                                |                               |                     |
| _ast Name                                                                                          |                                                    |                                               |                                                |                               |                     |
|                                                                                                    |                                                    |                                               |                                                |                               |                     |
|                                                                                                    |                                                    |                                               |                                                |                               |                     |
|                                                                                                    |                                                    |                                               |                                                |                               |                     |
| Email                                                                                              |                                                    |                                               |                                                |                               |                     |
|                                                                                                    |                                                    |                                               |                                                |                               |                     |
|                                                                                                    |                                                    |                                               |                                                |                               |                     |
|                                                                                                    |                                                    |                                               |                                                |                               |                     |
| assword                                                                                            |                                                    |                                               |                                                |                               |                     |
|                                                                                                    |                                                    |                                               |                                                |                               |                     |
|                                                                                                    |                                                    |                                               |                                                |                               |                     |
| assword strength:                                                                                  |                                                    |                                               |                                                |                               |                     |
| Security Question<br>What was the last name of your third-grad                                     | le teacher?                                        | •                                             |                                                |                               |                     |
|                                                                                                    |                                                    |                                               |                                                |                               |                     |
| Security Answer                                                                                    |                                                    |                                               |                                                |                               |                     |
|                                                                                                    |                                                    |                                               |                                                |                               |                     |
|                                                                                                    |                                                    |                                               |                                                |                               |                     |
| Do you want to receive email notification<br>and updates on school-related activities?<br>select • | s for new fees assigne                             | ed to your student                            |                                                |                               |                     |
| Choose a preferred language for e-mails                                                            | English                                            | ~                                             |                                                |                               |                     |
| You can withdraw consent to receive em<br>located in the top right side of the page a              | ail notifications from K<br>and clicking on 'Manag | EV group any time by<br>e Email Notifications | / logging in SchoolCas<br>to remove your conse | sh Online and going to<br>int | 'My Account setting |
|                                                                                                    |                                                    |                                               |                                                |                               | Continue            |
|                                                                                                    |                                                    |                                               |                                                |                               |                     |
|                                                                                                    |                                                    |                                               |                                                |                               |                     |

# **Registering for School Cash Online**

#### Go through your email to confirm it ٠

### **Confirmation Email**

### Thanks! Please check your email inbox.

We've sent you an email to confirm your email address. Please click the link in the email to complete your registration.

#### Didn't get the email?

- 1. Check your spam/junk folder.
- Add malre@schoolcashonline.com to your address book to help emails from us avoid your spam filter.
   To request a new verification email <u>click here</u>.

| Add Student                                                                                         | * indicates a required field |  |  |
|----------------------------------------------------------------------------------------------------|------------------------------|--|--|
| 1. Type in the School Board name and select one from the list                                       |                              |  |  |
| Durham District School Board                                                                        |                              |  |  |
| Contract of the indication of the final select one indicate international time inst                 |                              |  |  |
|                                                                                                    |                              |  |  |
| 2. Select School Name from the list                                                                 |                              |  |  |
| 2. Select School Name from the list 🕑                                                               |                              |  |  |
| 2. Select School Name from the list 🥑                                                               |                              |  |  |
| 2. Select School Name from the list  3. Enter student information                                   |                              |  |  |
| 2. Select School Name from the list   Select school  3. Enter student information Student Number  * |                              |  |  |

### **Registering for School Cash Online**

### **Checking for Items Attached to Your Account**

• At the top of the webpage, go to "items"

Henry Street H.S.

Henry Street H.S.

Henry Street H.S.

Henry Street H.S.

t...

t...

|               |                                                    | COUNT                                     | 🔂 ITEMS   🖸 MYWALLET   🕤 HIS                                                                                                    | TORY               | 🛒                  |                  |               |
|---------------|----------------------------------------------------|-------------------------------------------|----------------------------------------------------------------------------------------------------|--------------------|--------------------|------------------|---------------|
| •             | You will se<br>specificall<br>Search or<br>to you! | e all PUBLI<br>y to you /yc<br>go through | C items from ours/other schools and priv<br>our group<br>the list for Dr SJ Phillips for our own item                                                               | vate it<br>s – inc | ems as             | ssignec<br>items | ł<br>assigned |
| រ 😑 dds       | sb.schoolcashonline.com/                           | Fee/Index                                 |                                                                                                    |                    |                    |                  | \$            |
| Durham Stud   | lent Tr 🙆 Incident Repor                           | rting 🙆 🧿 Style-Gu                        | uide-for-DD 🙆 Adobe Acrobat Ho 🗴 Announcements xlsx 📑 Emergency Contacts                                                                                            | 🗑 mTranspo         | rt 🖬 School        | Contact List     | A. Edge View  |
| <b>D</b> urna |                                                    |                                           |                                                                                                    | <u> </u>           |                    |                  | 2             |
| -             |                                                    |                                           |                                                                                                    |                    |                    |                  |               |
|               |                                                    | ltems                                     |                                                                                                    |                    |                    |                  |               |
|               | Search Make A Donation Add Student                 |                                           |                                                                                                    |                    |                    |                  |               |
|               |                                                    | Durham District Scho                      | ol Board                                                                                                    |                    |                    |                  |               |
|               |                                                    | School                                    | ▼ Item Name                                                                                                    | Price 🗢            | Due Date 🔻         | Status 🜩         |               |
|               |                                                    | O'Neill C.V.I.                            | Footloose, the musical - April 24th at 7:00pm - 2023/2024<br>Tickels for Footloose, the musical - April 24th at 7:00pm. Please bring confirmation of your purch     | \$15.00            | Apr 23/24          | Available        |               |
|               |                                                    | O'Neill C.V.I.                            | Footloose, the musical - April 25th at 7:00pm - 2023/2024<br>Tickets for Footloose, the musical - April 25th at 7:00pm. Please bring confirmation of your purch     | \$15.00            | Apr 24/24          | Available        |               |
|               |                                                    | O'Neill C.V.I.                            | Footloose, the musical - April 26th at 7:00pm - 2023/2024<br>Tickets for Footloose, the musical - April 26th at 7:00pm. Please bring confirmation of your purch     | \$15.00            | Apr 25/24          | Available        |               |
|               |                                                    | O'Neill C.V.I.                            | Footloose, the musical - April 27th at 2:00pm - 2023/2024<br>Tickels for Footloose, the musical - April 27th at 2:00pm. Please bring confirmation of your purch     | \$15.00            | Apr 26/24          | Available        |               |
|               |                                                    | Ajax H.S.                                 | Ajax High School Cap and Gown - 2024 Commencement - 2023/202<br>IIIPLEASE READIIIIII 'Purchase a cap and gown for commencement. This includes the gown, a cap<br>an | 0                  | Apr 26/24<br>22:00 | Available        | _             |
|               |                                                    | Dr. S.J. Phillips P.S.                    | 2023/2024 Yearbook - Dr SJ Phillips Public School - 2023/202                                                                                                    | \$25.25            | Apr 30/24          | Available        |               |

Mamma Mia: May 29th, 2024 at 7 PM - 2023/2024 Mamma Mia: May 29th, 2024 at 7 PM Tickets \$12.75 available online or \$15.00 at the door. Only 125

Mamma Mia: May.30th.2024 at 7 PM - 2023/2024 Mamma Mia: May 30th, 2024 at 7 PM Tickets \$12.75 available online or \$15.00 at the door. Only 125

Mamma Mia: May 31st, 2024 at 7 PM - 2023/2024 Mamma Mia: May 31st, 2024 at 7 PM Tickets \$12.75 available online or \$15.00 at the door. Only 125

Mamma Mia: June 1st, 2024 at 1:30 PM - 2023/2024 Mamma Mia: June 1st, 2024 at 1:30 PM Tickets \$12.75 available online or \$15.00 at the door. Only 12...

Can't find an item? Each school creates its own items for purchase and assigns them to its students. Once assigned, items will appear under the student's tab. If you can't find an item, the item may not be available for purchase, has expired, or is not assigned to your student.

\$12.75 May 27/24 Available

\$12.75 May 27/24 Available

\$12.75 May 27/24 Available

\$12.75 May 27/24 Available